## side 1

## Installation af AppWriter Mac

Programmet AppWriter Mac virker på Mac-computere og i forbindelse med alle programmer, hvor du læser og/eller skriver tekst. Installationen foregår som følger:

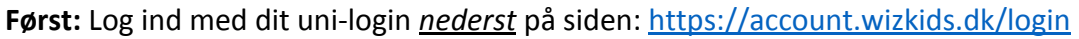

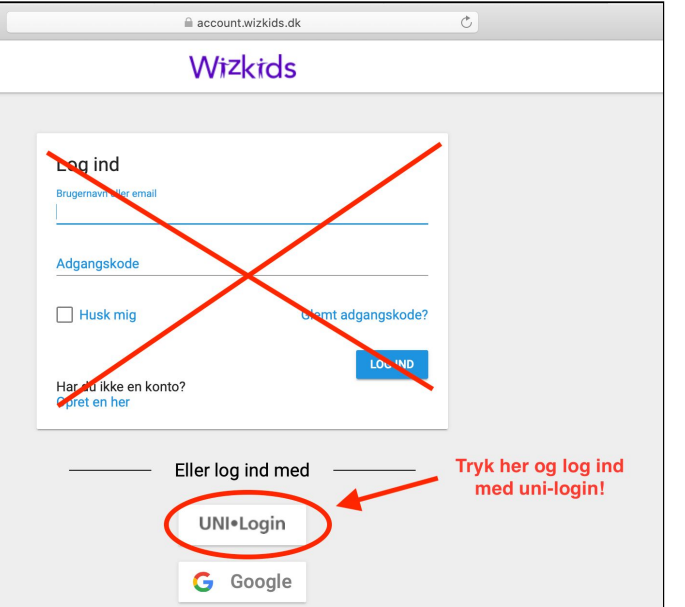

## **Dernæst:** følg instruktionen (med rødt) på billedet:

|                             | account.wizkids.dk                    | Ċ                                                    | 1 O                                                                                   |  |
|-----------------------------|---------------------------------------|------------------------------------------------------|---------------------------------------------------------------------------------------|--|
| - Tilbage                   | Wizkids                               |                                                      | Din konto og produkter:                                                               |  |
| side / Din konto            | 1) Tryk først på din konto 🛛 🚽 👘      |                                                      |                                                                                       |  |
| n konto                     |                                       |                                                      |                                                                                       |  |
| rogindstillinger            | Dine login informationer              | Overfør profi                                        | lindstillinger                                                                        |  |
| Sprog<br>Dansk <del>-</del> | Brugernavn<br>unic_alla2602           | Har du tidli<br>Wizkids/Liu<br>du her over<br>konto. | gere haft et<br>ngapps/AppWriter login, så kan<br>føre dine indstillinger til din nye |  |
|                             | SKIET ADGANGSKODE                     | OVERFØR PF                                           | ROFILINDSTILLINGER                                                                    |  |
| wnload produkter            | 2) Tryk på AppWr<br>(ligger nederst p | riter Mac<br>å siden)                                |                                                                                       |  |
|                             |                                       |                                                      |                                                                                       |  |
| AppWriter Cloud             | er Mac AppWriter T<br>Windows         | TxtAnalyser<br>Chrome                                |                                                                                       |  |

AppWriter Mac vil nu blive downloadet som en dmg-fil (fx. "AppWriter.3.3.0.dmg") som du åbner og intstallationsprocessen starter.

I løbet af installationen åbner et vindue hvori du med musen skal trække "AppWriter" over i programmappen "Applications":

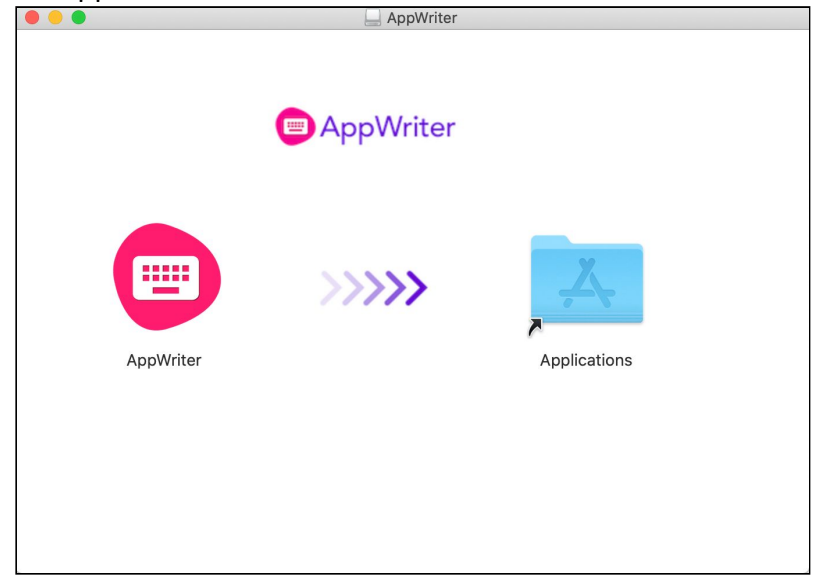

Du kan nu starte AppWriter ved at finde programmet i din Launchpad eller ved at søge på "AppWriter" på din Mac og starte programmet.

Første gang du installerer AppWriter bliver du bedt om at gå ind i Mac´ens systemindstillinger (Tryk på "tandhjulet" i din dock) og dér vælge ikonet "Sikkerhed & anonymitet":

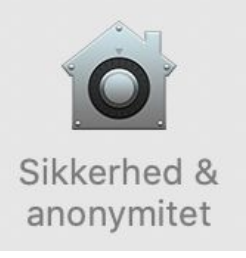

I vinduet der fremkommer skal du gøre følgende i rækkefølgen 1) - 4) :

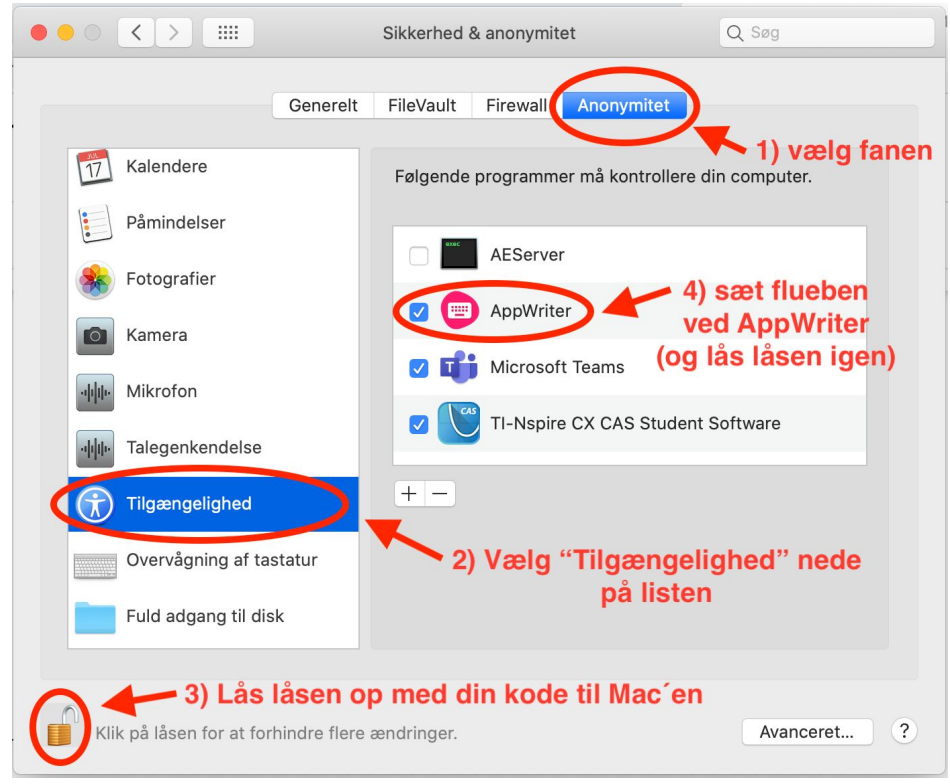

Når AppWriter er startet vil du kunne se et lille ikon i menu-bjælken i toppen af din mac:

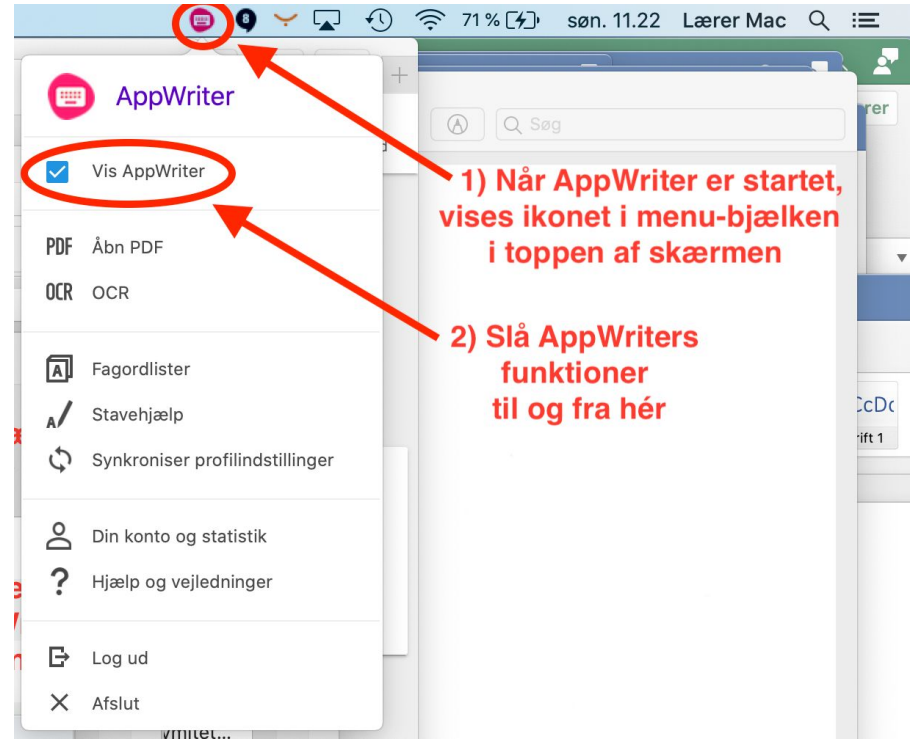

Se hvad du kan bruge Appwriter til her: <u>http://bit.ly/AppWriterTutorial</u> /AJ 16.10.2020